# HOW TO ENROLL IN A PAYMENT PLAN

#### Contents

| Login to the eBill System | . 1 |
|---------------------------|-----|
| Student Login             | .1  |
| Authorized Users Login    | . 2 |
| Payment Plan Enrollment   | . 3 |

## Login to the eBill System

Student Login:

To access the eBill system, click MySAIL from the OU home page and login with your NetID and password.

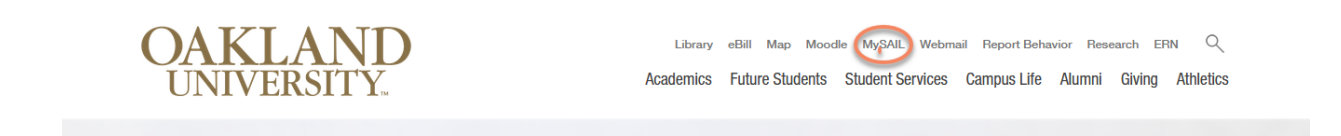

Select eBill from the Popular Services menu.

| Popula | r Services    | Options- |
|--------|---------------|----------|
|        | Webmail       |          |
| m      | Moodle        |          |
|        | Sail          |          |
| H      | Handshake     |          |
| 0      | EBILI         |          |
| S      | Financial Aid |          |

Authorized Users Login:

To access the eBill system, click eBill from the OU home page.

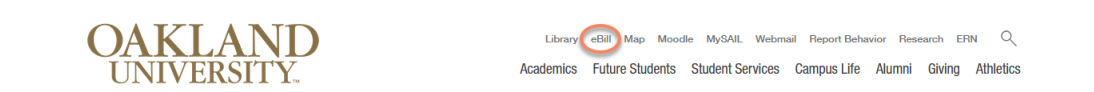

(First time users: log in using the username (case sensitive) and password (all characters) as specified in your notification email. You will then be required to change your password.)

Enter your email and password and click "Login" to log into eBill and access your information.

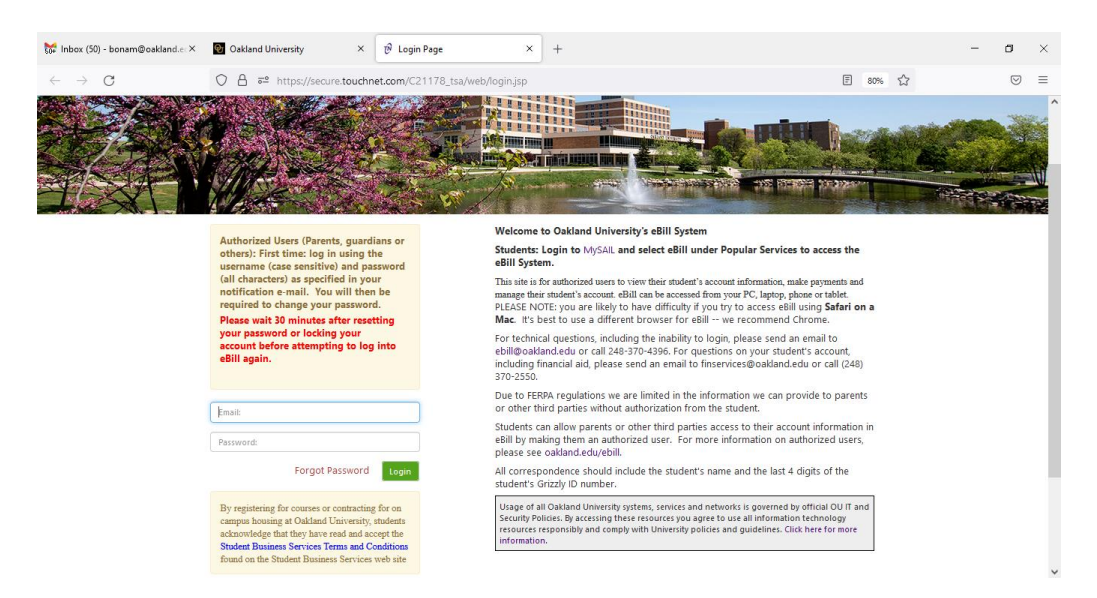

## **Payment Plan Enrollment**

Select "Enroll in Payment Plan" to begin the enrollment process.

| nt F | Plans Deposits Help |                                                   |
|------|---------------------|---------------------------------------------------|
|      | Student Account     | ID: xxxxx9141                                     |
|      | Balance             | \$5,498.74                                        |
|      |                     | View Activity Enroll in Payment Plan Make Payment |

Click the arrow next to "Select Term" to choose the semester. Click the "Select".

| 🐴 My Account | Make Payment Payment Plans Deposits Help             |          |           | My Profile |
|--------------|------------------------------------------------------|----------|-----------|------------|
|              | Payment Plan Enrollment                              |          |           |            |
|              | Select                                               | Schedule | Agreement |            |
|              | Select Term Select Term Select Select Term Fall 2018 |          |           |            |

After clicking the "Select" button, the next screen will show the payment plan details. Next, click the "Continue".

| r ian Enronnenc                                    |                                         |                        |
|----------------------------------------------------|-----------------------------------------|------------------------|
| Select Payment Plan                                | Schedule Payment Plan                   | Payment Plan Agreement |
| Select a term to view available plans:             | mmer 2017 💌 Select                      |                        |
| After you select a term, if multiple accounts disp | play, you must also select the account. |                        |
| Summer 2017 2 Installment Payment Plan             |                                         |                        |
| Test Summer 2017 Payment Plan with TBRMEM          | 0                                       |                        |
| Summer 2017 2 Installment Payment Plan             | Details                                 |                        |
| Term(s):                                           | Summer 2017                             |                        |
| Enrollment deadline:                               | 5/29/17                                 |                        |
| Scheduled payments:                                | Optional                                |                        |
| Setup fee:                                         | \$25.00 - Waived if p                   | ayments are scheduled. |
| Minimum down payment:                              | \$0.00                                  |                        |
| Number of payments:                                | 2                                       |                        |
|                                                    |                                         |                        |

Click the "Display Schedule" button.

#### **Plan Enrollment**

| Select Payment Plan                                                                                                    | Select Payment Plan Schedule Payment Plan Payment Plan Agreement |          |                   |  |  |  |  |
|----------------------------------------------------------------------------------------------------|------------------------------------------------------------------|----------|-------------------|--|--|--|--|
| Please review your payment schedule carefully before completing your enrollment. Also, please note that amounts listed on this page may include account activity that is more recent than any billing statement you might have received. In the Account Activity page, you can review all recent charges and credits to your account. |                                                                  |          |                   |  |  |  |  |
| Eligible Charges and Credits                                                                                                    |                                                                  |          |                   |  |  |  |  |
| Description                                                                                                    | Cha                                                              | rges(\$) | Credits(\$)       |  |  |  |  |
| Tuition 3,700.00                                                                                                    |                                                                  |          |                   |  |  |  |  |
|                                                                                                    |                                                                  | I        | Balance: 3,700.00 |  |  |  |  |
| Down payment:                                                                                                    |                                                                  |          | 0.00              |  |  |  |  |
| Display Schedule Back Cancel                                                                                                    |                                                                  |          |                   |  |  |  |  |

This screen will give you the payment schedule information.

You must select Yes or No regarding automatic payments before clicking the "Continue" button.

| i Byment Schedule                                   |          |                    |                 |
|-----------------------------------------------------|----------|--------------------|-----------------|
| Description                                         | Due Date | Amount paid:(\$)   | Amount Due:(\$) |
| Setup fee                                           | Due now  | 0.00               | 25.00           |
| Setup fee will be waived if payments are scheduled. |          |                    |                 |
| Installment 1                                       | 5/29/17  | 0.00               | 1,850.00        |
| Installment 2                                       | 6/29/17  | 0.00               | 1,850.00        |
|                                                     |          | Total Amount P     | 'aid: 0.00      |
|                                                     |          |                    |                 |
|                                                     |          | Total of installme | nts: 3,700.00   |

If payments are not scheduled, this message will pop-up.

| Payment Plan Enrollment ×                                                                                                    |
|----------------------------------------------------------------------------------------------------|
| You have chosen not to schedule payments. Your setup fee cannot be waived.<br>Press 'Ok' to display your new payment schedule. |
| OK                                                                                                    |

A payment method is needed to pay the \$25 Payment Plan Processing Charge, the first installment (if applicable) and/or to set-up automatic payments.

If scheduled payments is selected, the payment method can be saved.

Generally, the payment methods allowed include electronic check (online checking / savings) or a previously saved electronic check payment method. Students can also pay using a credit card or ATM/debit card, which are subject to a service charge of 2.95% or a minimum \$3.00.

Select or create a payment method for the \$25 payment plan processing charge or for scheduled payments.

| Select Payment Plan                                                            | Schedule Payment Plan                                                         | Select Payment Method            | Payment Plan Agreement |
|--------------------------------------------------------------------------------|-------------------------------------------------------------------------------|----------------------------------|------------------------|
| You must pay the plan fees before en<br>You will be responsible for making ins | rollment can be processed.                                                    | is system in person or via mail  |                        |
| Select Payment Method                                                          | annen payments on time, though th                                             | a ayatem, in person, or via man. |                        |
| Payment method                                                                 |                                                                               |                                  |                        |
| Select Payment Method                                                          | •                                                                             |                                  |                        |
| Select Back Cancel                                                             |                                                                               |                                  |                        |
| *Credit card payments are handled thr<br>service.                              | ough PayPath⊛, a tuition payment                                              |                                  |                        |
| Electronic Check - Electronic check pa<br>and account number, or savings acco  | yments require a bank routing number<br>unt. You cannot use corporate checks, | r                                |                        |

Review the payment plan Agreement.

Check the box to agree to the terms and conditions. Click the "Continue" button to complete enrollment in the payment plan.

|                                                                                                    | Schedule Payment Plan                                                                                                    | Select Payment Method                                                                                                    | Payment Plan Agreement                                                                                                    |
|----------------------------------------------------------------------------------------------------|----------------------------------------------------------------------------------------------------|----------------------------------------------------------------------------------------------------|----------------------------------------------------------------------------------------------------|
| Please read the following agreem                                                                                                    | nent carefully before you continue.                                                                                                    |                                                                                                    |                                                                                                    |
| Annual Percentage Rate                                                                                                    | The cost of your credit as a yearly rate                                                                                                    |                                                                                                    | 0.00%                                                                                                    |
| Finance Charge                                                                                                    | The dollar amount the credit will cost                                                                                                    | you, including all fees.                                                                                                    | \$25.00                                                                                                    |
| Amount Financed                                                                                                    | The amount of credit provided to you                                                                                                    | or on your behalf.                                                                                                    | \$3,700.00                                                                                                    |
| Total of Payments                                                                                                    | The amount you will have raid after y                                                                                                    | ou have made all rayments as scheduled                                                                                             | \$372500                                                                                                    |
| eing released until the unpaid bab                                                                                                    | ance as well as all attorney fees legal ex                                                                                                    | ······································                                                                                             | and the second second sec |
| nstallment 1 in the amount of \$1,3                                                                                                    | 850.00 due on 5/29/17.                                                                                                    | penses, and other collection costs are paid                                                                                        | in full.                                                                                                    |
| nstallment 1 in the amount of \$1,<br>nstallment 2 in the amount of \$1,                                                                                                    | 850.00 due on 5/29/17.<br>850.00 due on 6/29/17.                                                                                                    | penses, and other collection costs are paid                                                                                        | in full.                                                                                                    |
| nstallment 1 in the amount of \$1,<br>nstallment 2 in the amount of \$1,<br>'his agreement is dated Sunday, M                                                                                                    | 850.00 due on 5/29/17.<br>850.00 due on 6/29/17.<br>fay 28, 2017.                                                                                                    | penses, and other collection costs are paid                                                                                        | in full.                                                                                                    |
| nstallment 1 in the amount of \$1,<br>nstallment 2 in the amount of \$1,<br>'his agreement is dated Sunday, M<br>'or fraud detection purposes, your<br>41 210 111 165 at 5/28/17 843'88 p                                                                                                   | 850.00 due on 5/29/17.<br>850.00 due on 6/29/17.<br>Iay 28, 2017.<br>internet address has been logged:                                                                                                    | penses, and other collection costs are paid                                                                                        | in full.                                                                                                    |
| nstallment 1 in the amount of \$1,<br>nstallment 2 in the amount of \$1,<br>in agreement is dated Sunday, M<br>ior faud detection purposes, your<br>41210111165 at \$728/17 84338 P<br>INY FAISE INFORMATION ENTE<br>NDER BOTH FEDERAL AND STA                                              | 850.00 due on 5/29/17.<br>850.00 due on 6/29/17.<br>fay 28, 2017.<br>internet address has been logged:<br>PM EDT<br>ERED HEREON CONSTITUTES AS FRAI<br>TE LAWS OF THE UNITED SATES. VI                                          | penses, and other collection costs are paid<br>JD AND SUBJECTS THE PARTY ENTERIN<br>(OLATORS WILL BE PROSECUTED TO TH              | In full.<br>IG SAME TO FELONY PROSECUTION<br>IE FULLEST EXTENT OF THE LAW.                                                                                                    |
| nstallment 1 in the amount of \$1.3<br>nstallment 2 in the amount of \$1.3<br>his agreement is dated Sunday, M<br>or fraud detection purposes, your<br>41.2011.1165 at 5/28/17 84338 P<br>NNY FAISE INFORMATION INTER<br>INDER BOTH FEDERAL AND STA<br>or service this authorization agreen | 880.00 due on 5/29/17.<br>890.00 due on 6/29/17.<br>tay 28, 2017.<br>internet address has been logged:<br>W EDT<br>ERED HEREON CONSTITUTES AS FRAI<br>ATE LAWS OF THE UNITED STATES. V/<br>ment you must contact ebili+tet@oaki | penses, and other collection costs are paid<br>DD AND SUBJICTS THE PARTY ENTERIN<br>IOLATORS WILL BE PROSECUTED TO TH-<br>and edu. | IN FUIL<br>IS SAME TO FELONY PROSECUTION<br>IE FULLEST EXTENT OF THE LAW.                                                                                                    |
| stallment 1 in the amount of \$1.3<br>stallment 2 in the amount of \$1.4<br>is agreement is dated Sunday, M<br>or fraud detection purposes, your<br>\$1 210.111.165 at \$28/17 84.33 BP<br>NY FAISE INFORMATION ENTER<br>NDER BOTH FEDERAL AND STA                                          | 850.00 due on 5/29/17.<br>850.00 due on 6/29/17.<br>Iay 28, 2017.<br>Internet address has been logged:<br>MEDT<br>ERED HEREON CONSTITUTES AS FRAI<br>ATE LAWS OF THE UNITED STATES. VI                                          | penses, and other collection costs are paid<br>JD AND SUBJECTS THE PARTY ENTERIN<br>QUATORS WILL BE PROSECUTED TO TH               | IN TUIL<br>IS SAME TO FELONY PROSECUTION<br>IE FULLEST EXTENT OF THE LAW.                                                                                                    |

Click on the Payment Plans tab to view the details of your current and past payments plans. You can use this tab to "Pay Off" your plan in full, "schedule" installments if you chose not to schedule them at enrollment or "edit" your existing payments.

| i ayintene i lano                                            |                        |                  |                      |                            |                     |                |          |
|--------------------------------------------------------------|------------------------|------------------|----------------------|----------------------------|---------------------|----------------|----------|
| Available Payment Plans                                      |                        |                  |                      |                            |                     |                |          |
| You are currently enrolled in a payr                         | ment plan for the cur  | ent term.        |                      |                            |                     |                |          |
| Currently Enrolled Plans                                     |                        |                  |                      |                            |                     |                |          |
| You are currently enrolled in this payme                     | nt plan. To pay an in: | stallment or oth | er partial plan am   | iount, please go to        | o Payments .        |                |          |
| Plan Name:<br>Term:                                          |                        |                  | Summer 2<br>Summer 2 | 017 2 Installment k<br>n 7 | Payment Plan   View | v Agreement    |          |
| Enrollment date:                                             |                        |                  | 5/28/17              | 517                        |                     |                |          |
| Setup fee:                                                   |                        |                  | \$25.00              |                            |                     |                |          |
| Payoff amount:                                               |                        |                  | \$3,700.00           | Pay off Plan               |                     |                |          |
| Installment                                                  | Amount Due             | Due Date         | Status               | Payer                      | Payment date        | Payment method | Action   |
| Summer 2017 2 Installment Payment<br>Plan Installment 1 of 2 | 1,850.00               | 5/29/17          | Unpaid               |                            |                     |                | Scheduk  |
|                                                              | 1,850.00               | 6/29/17          | Unpaid               |                            |                     |                | Schedule |
| Summer 2017 2 Installment Payment<br>Plan Installment 2 of 2 |                        |                  |                      |                            |                     |                |          |

| Plan Name                                          | Enrollment date        | Removal Date 🎈 | Finance Charge(\$) 🌼 | Installments | Action        |
|----------------------------------------------------|------------------------|----------------|----------------------|--------------|---------------|
| Summer 2017 2 Installment Payment Plan (Agreement) | 5/28/17 8:52:07 PM EDT |                | 25.00                | Show         | View<br>Print |